ワイズメンズクラブ国際協会西日本区会員各位

ワイズメンズクラブ国際協会西日本区
 2022-23 理事 田上 正
 国際・交流事業主任 小田 哲也

## 【ご案内】 EF エンダウメントファンドに関して(献金方法の変更)

現在まで、西日本区事務所にご送金いただき、西日本事務所でとりまとめの 上、国際本部に送金しておりました EF(エンダウメントファンド)ですが、 2021-22 年度は、為替レートの変動で献金者に追加金をお願いし、事務所にも 大変な追加業務を行っていただいた経緯がございました。

本来 EF ファンドは個人献金であるため、今年度(2022-23)より、西日本 区事務所を通さず、直接国際のホームページより、個人、もしくは、クラブで 献金を行っていただき、その献金の報告書(西日本区資料庫内 401)を、国 際・交流事業主任に提出していただくことになりましたのでご案内申し上げま す。

【EF 基金の表彰制度】

- ポール・ウイリアム・アレキサンダー・フェロー (Paul William Alexander Fellow) 個人で120CHF (スイスフラン、以下 CHF と表記)以上献金をした人には、この 名称が与えられ、ゴールデンブックのポール・ウイリアム・アレキサンダー・フェ ローの欄に記録されます。また国際大会で特別に Name Tag をつけることができま す。
- オナロール・メンバー (Honor Roll Member) 個人で1,000CHF 以上の献金をした人には、この名称が与えられ、ゴールデン ブックのオナロール・メンバーのページに記録されます。夫婦で1,000CHF の 献金をした場合は、夫婦の名前が記録されます。記念品としてアイスバーク・ミメ ント(氷山を模した置物)が贈られます。遺言で1,000CHF 以上を寄付するこ とを、EF国際事業主任と国際書記長に通知した場合も同様に扱われます。
- エンダウメント・フレンド(Endowment Friend) 個人で50CHF以上の献金をした人には、この名称が与えられ、ゴールデンブック のエンダウメント・フレンドのページに記録されます。これは前述1.2.のよう に1回限りの献金ではなく、毎年の献金が奨励されています。
- オナロール・クラブ (Honor Roll Club) クラブが、1,000CHF 以上の献金をした場合は、ゴールデンブックのオナロー ル・クラブのページに記録されます。クラブに記念品としてアイスバーク・ミメン トが贈られます。

それでは、EF エンダウメントファンドインターネットよりの入金方法に関してご説明いたしましょう。

## EF エンダウメントファンドインターネットよりの入金方法に関して

いろいろやっていて発覚しました!

外国へのクレジットカード払い、「クレジットカードの内容を入力する画面が 出てこない」ということを。これはつまり、最初からクレジットカードの安全 な登録をしておく必要があるということ。そこで PayPal をご紹介!

PayPal Inc.は **1998 年に設立**され、2002 年に eBay に買収された後に、**2015 年に** 現在の PayPal Holdings Inc.として独立しました。

「PayPal」は、スマホ、PC、タブレットなどのWebで決済する際に利用します。

「PayPal」で決済すると、ネットショッピングなどで PayPal に登録したカードを使って 安全に支払いができます。

「PayPal」に対応するサービスは、日本では PlayStation Store、YouTube、Microsoft、 STEAM などの **Web サービス**に加えて、ヤマダ電機、ebay、まんだらけなどの**ネット** 通販にも対応しています(参考: <u>ペイパルが使えるお店は 世界 2400 万以上。</u>)。

「PayPal」は、世界 190 の国で利用できる、グローバルなサービスとなっています。 このように、「PayPal」はアメリカの電子決済サービスとなっています。

ということで、まずは、PayPal の登録

① PayPalのホームページに行きましょう!

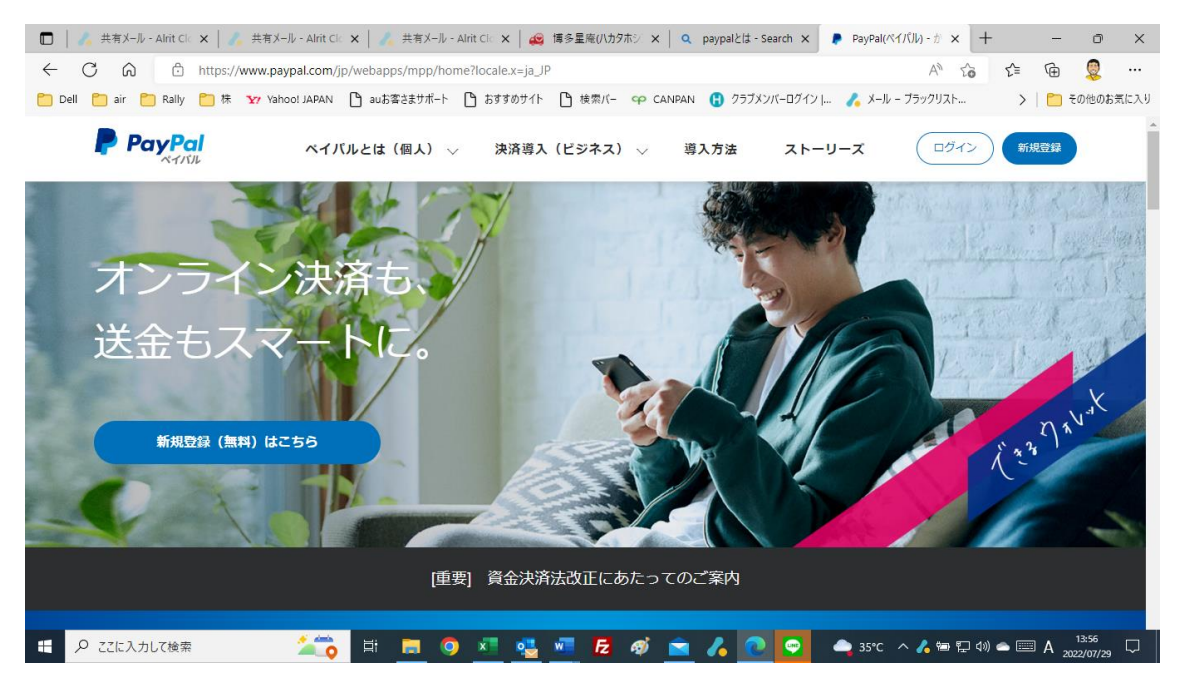

このホームページは日本語なので、日本語の指示に従って、皆さんのお持ちの クレジットカードを登録してください!

- さあ、準備が整いました!!それでは、
- ② Ysmens international のホームページに行きましょう!

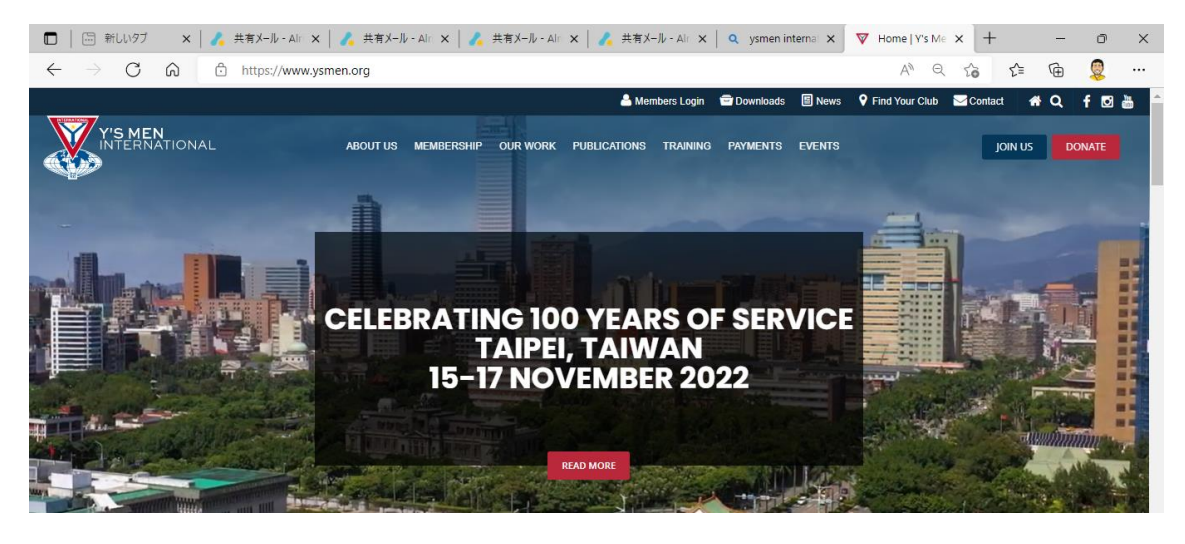

③ 上の左から3番目の our work をクリック!

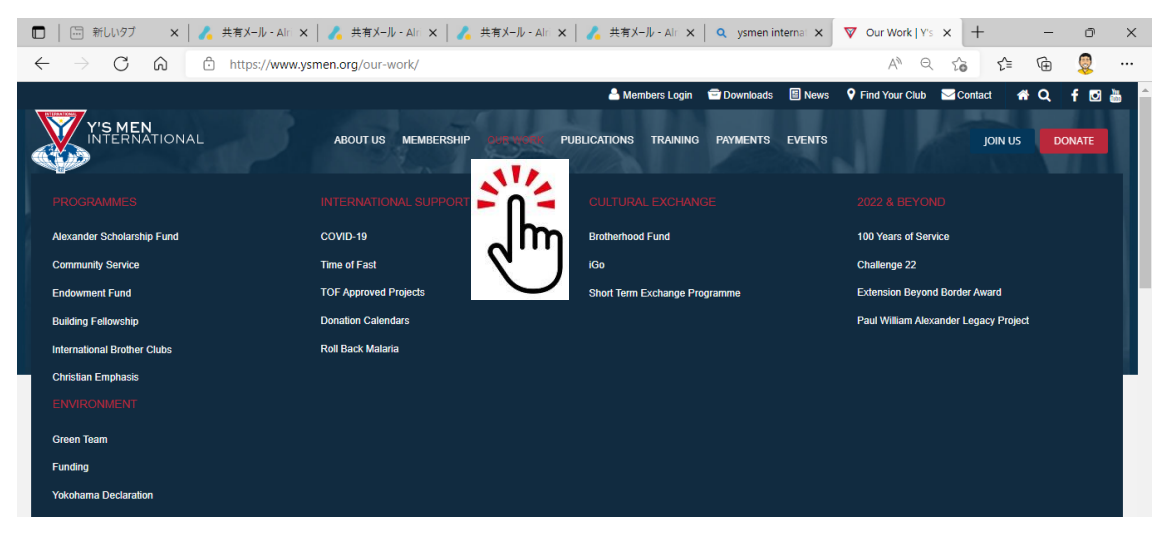

④ そのページ内の左に掲載されている ENDOWMENT FUND をクリック!

| 田   回 新しいタブ ×   / 共有メール - Airi ×                               | 🔏 共有メール - Alri 🗙   🔏 共有メール - Alri 🗙 | 🔥 共有义—ル - Alri 🗙 🔍 ysmen internal 🗙 | ▼ Our Work   Y's × + - □ ×            |
|----------------------------------------------------------------|-------------------------------------|-------------------------------------|---------------------------------------|
| $\leftarrow$ $\rightarrow$ C $\widehat{\alpha}$ https://www.ys | smen.org/our-work/                  |                                     | A) Q 🕼 🖆 🕀 🐙 …                        |
|                                                                |                                     | 🐣 Members Login 🛛 Downloads 📓 News  | 🕈 Find Your Club 🔤 Contact 👫 🔍 🦸 🛅    |
| Y'S MEN<br>INTERNATIONAL                                       | ABOUT US MEMBERSHIP SUBMOUNT PUI    | BLICATIONS TRAINING PAYMENTS EVENTS | JOIN US DONATE                        |
|                                                                |                                     |                                     | 2022 & BEYOND                         |
| Alexander Scholarship Fund                                     | COVID-19                            | Brotherhood Fund                    | 100 Years of Service                  |
| Community Service                                              | Time of Fast                        | iGo                                 | Challenge 22                          |
| Endowment Fund                                                 | TOF Approved Projects               | Short Term Exchange Programme       | Extension Beyond Border Award         |
| Building Fellowship                                            | Donation Calendars                  |                                     | Paul William Alexander Legacy Project |
| International Brother                                          | Roll Back Malaria                   |                                     |                                       |
| Christian Emphasis                                             |                                     |                                     |                                       |
| ENVIRONMENT                                                    |                                     |                                     |                                       |
| Green Team                                                     |                                     |                                     |                                       |
| Funding                                                        |                                     |                                     |                                       |

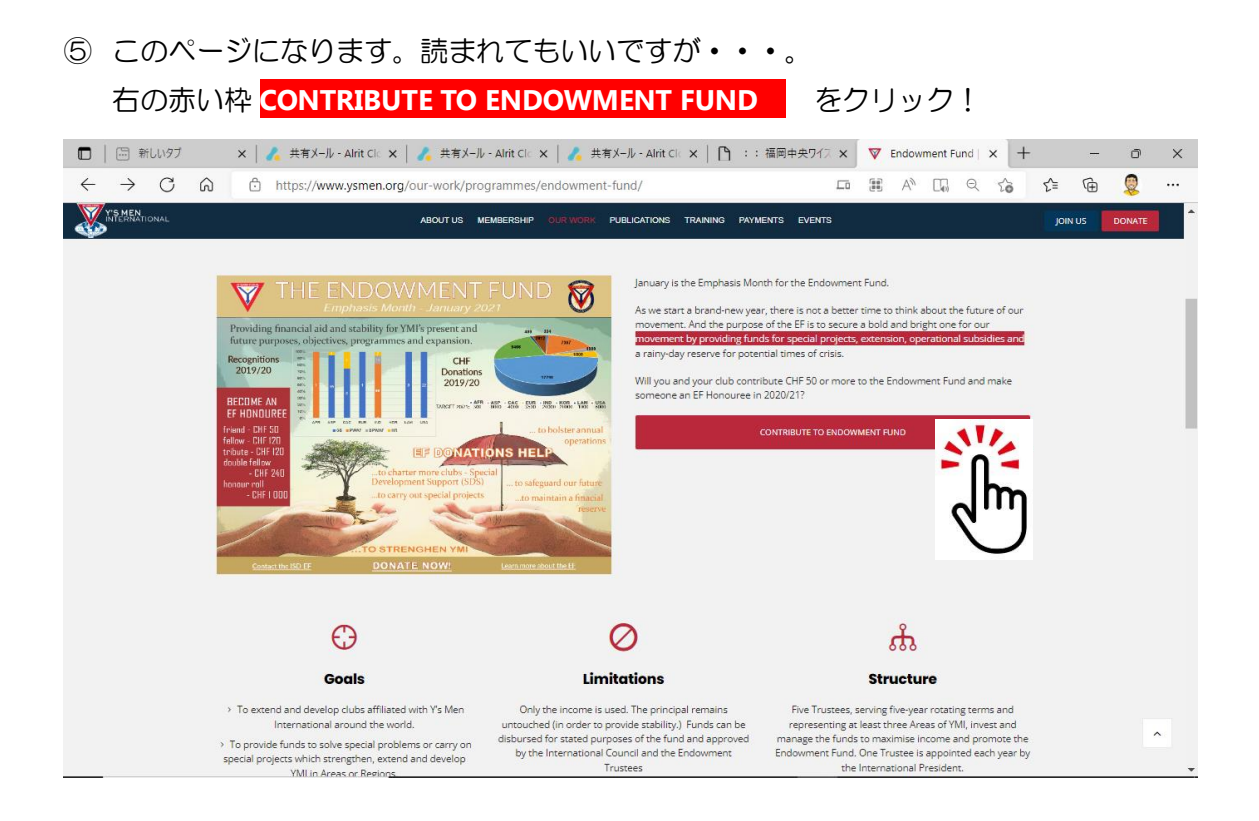

## ⑥ このページになります。下にスクロールして下がっていくと・・・。

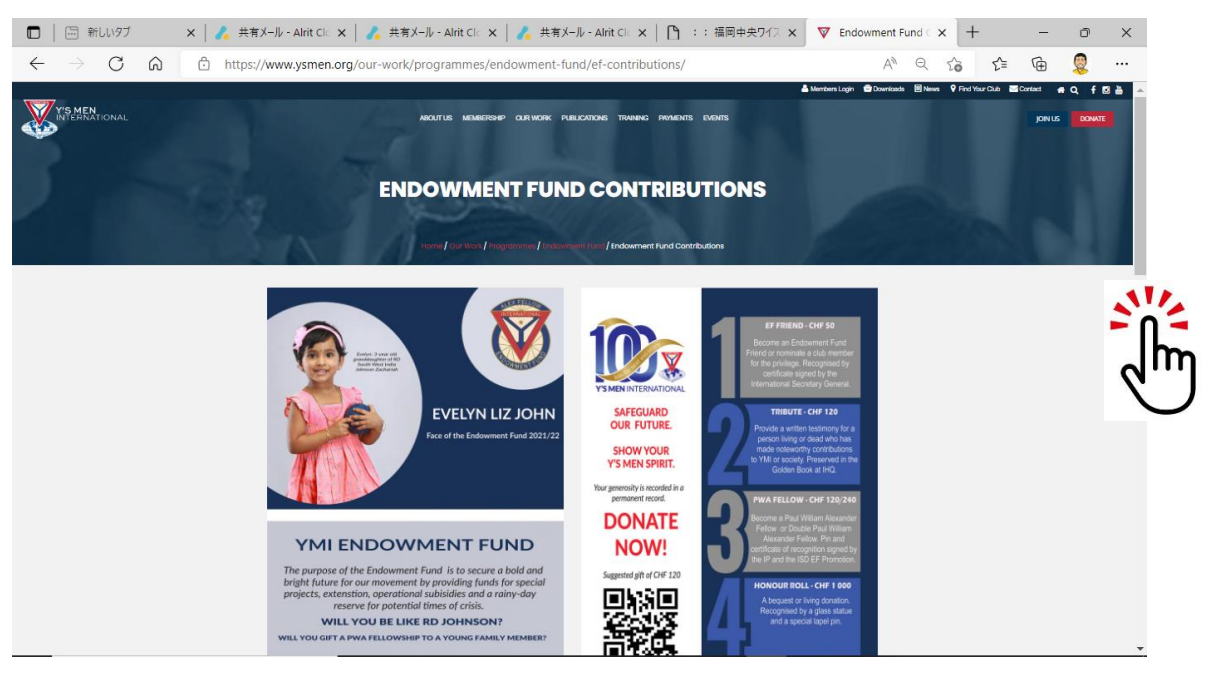

## ⑦ この寄付詳細記入欄が出てきます。

| 🗖   🗔 新しいタブ 🛛 🗙   🔏 共有メール                             | - Alrit Clc 🗙 📔 🔥 共有メール - Alrit Clc 🗙 📔 🧭 王有メール - Alrit Clc 🗙 📔 🕆 :: 福岡中央ワイス 🗙 🗍 🦁 Endor                              | wment Fund < × + | o ×                                    |
|-------------------------------------------------------|----------------------------------------------------------------------------------------------------|------------------|----------------------------------------|
| $\leftarrow$ $\rightarrow$ C $\widehat{}$ https://www | w.ysmen.org/our-work/programmes/endowment-fund/ef-contributions/                                                      | A to             | £ @ 🧕                                  |
| Y'S MEN<br>INTERNATIONAL                              | ABOUT US MEMBERSHIP OUR WORK PUBLICATIONS TRAINING PAYMENTS                                                           | EVENTS           | お気に入り (ctrl+Shift+O)<br>JOIN US DONATE |
|                                                       | Name *                                                                                                    |                  |                                        |
|                                                       | Your position * Club President Club Member Regional Director Regional Office                                          |                  |                                        |
|                                                       | Other  Region *  Please choose  Club name *                                                                           |                  | ^                                      |
|                                                       | Email Validator * Verify Email Payment method * Pay now by credit card Pay later (bank transfer, cheque, credit card) |                  |                                        |
|                                                       | Total contribution<br>0<br>Submit                                                                                     |                  |                                        |
|                                                       |                                                                                                    |                  | ^                                      |

- ⑦ 記入しましょう!
  - (ア) Name 名前 First name は名 Last name は姓です。
  - (イ) Your position 身分 を選んでください
    - ① クラブ会長
    - ② クラブ会員
    - ③ 区理事
    - ④ 区事務所
    - ⑤ その他
  - (ウ) Region 地域

Asia Pacific –Japan West を選択

- (エ) Club name クラブ名
- (オ) Email Validator メール確認 メールアドレスを記載し、右の Verify Email をクリックします。

| 🗖   🖂 新しいタブ 🛛 🗙   🔏 共有メー                                 | - Alrit Clo 🗙 📔 🔏 共有メール - Alrit Clo 🗙 📔 🔏 共有メール - Alrit Clo                                                                                | <   🗅 :: 福岡中央ワイス 🗙 🔻 End | owment Fund 🤇 🗙 🛛 + 🛛 🗖 | × |
|----------------------------------------------------------|----------------------------------------------------------------------------------------------------|--------------------------|-------------------------|---|
| $\leftarrow$ $\rightarrow$ C $\textcircled{a}$ https://w | w.ysmen.org/our-work/programmes/endowment-fund/ef-contri                                                                                   | outions/                 | A to t 🕀 🧕              |   |
| Y'S MEN<br>INTERNATIONAL                                 | ABOUT US MEMBERSHIP OUR WORK PUBLIC                                                                                                    | Tions training payments  | EVENTS JOIN US DONAT    |   |
|                                                          | Name * Tetsuya ODA First Name Last Name Your position * Olub President Club Member Regional Director Regional Office Other Regional office |                          |                         |   |
|                                                          | Club name * Fukuoka Chuo Email Validator * odaletsu_2@hotmall.com Verify Email                                                             |                          |                         | Ţ |

⑧ すると、以下のような verification code が記載されたメールが登録したメールに送られてきます。

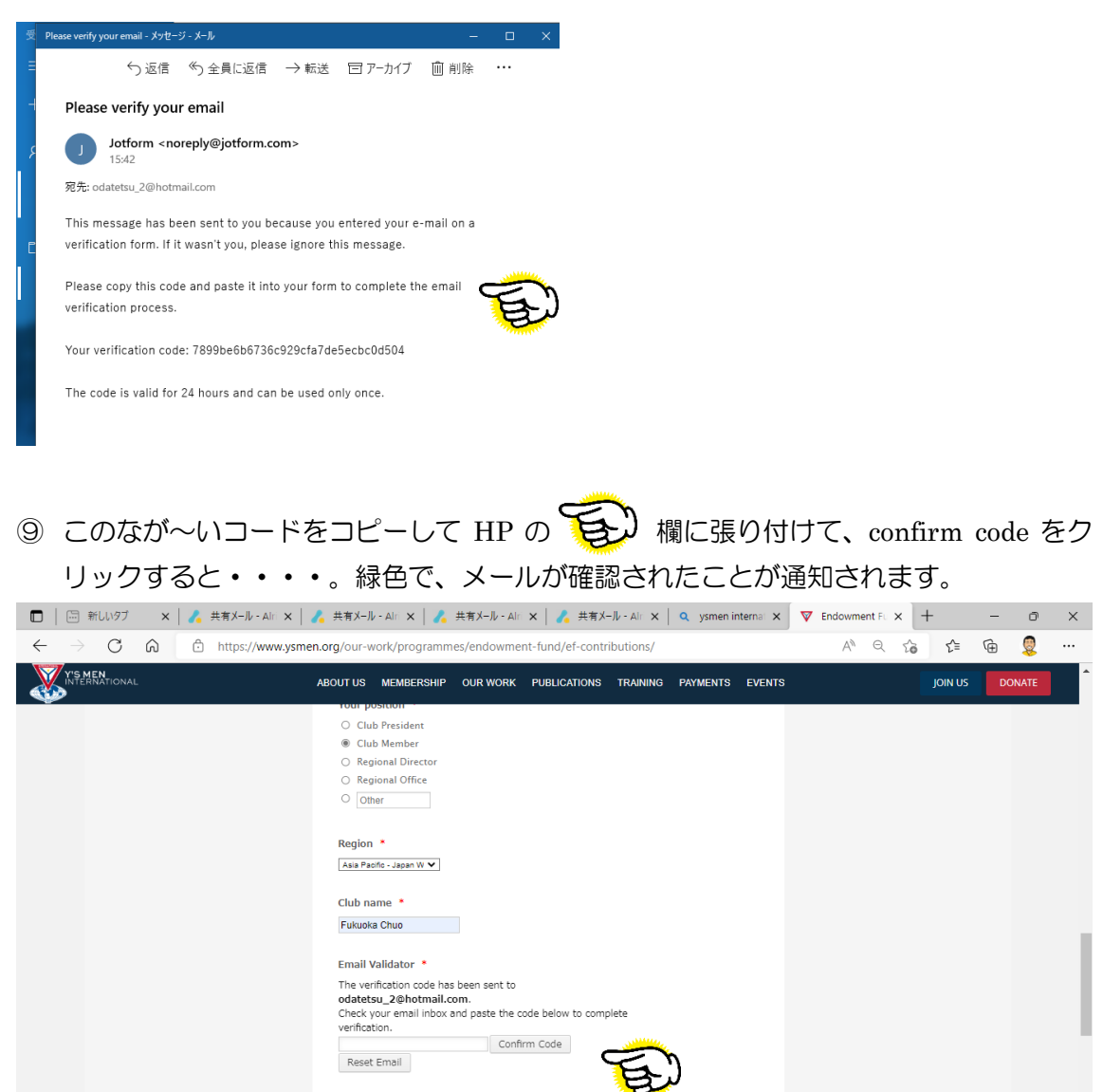

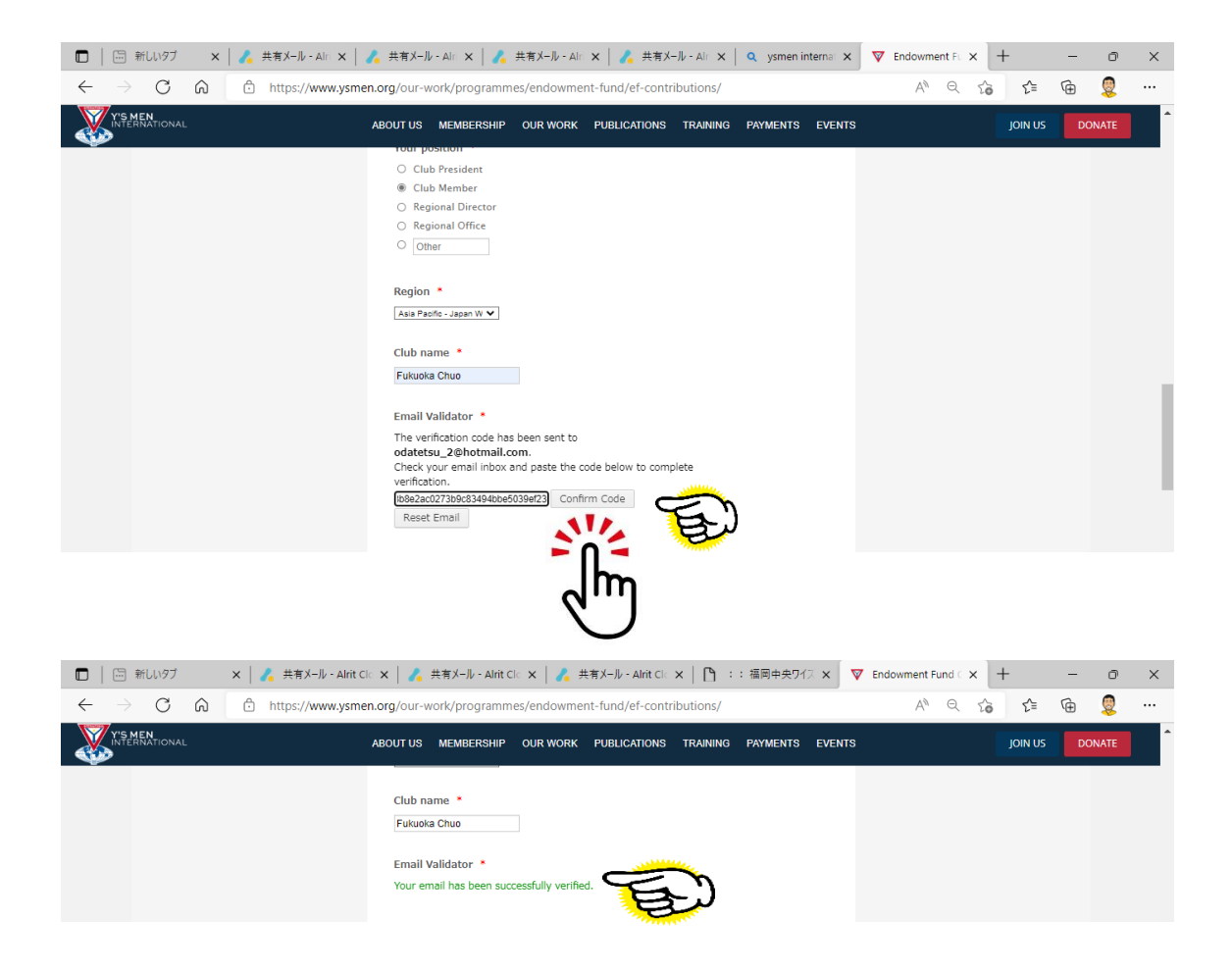

① さあ、続いて支払方法を確認しましょう!
 即決済の クレジットカード払い か
 後決済の 銀行送金、小切手。クレジットカードのどちらか?
 □ □ 〒HLL97 × ▲ ##X-lv-AkitCl × ▲ ##X-lv-AkitCl × □ : 綱申快ワ17 × ▼ Endowment Fund × + - □ ×
 ← → C 向 <sup>(2)</sup> https://www.ysmen.org/our-work/programmes/endowment-fund/ef-contributions/ A<sup>(2)</sup> Q <sup>(2)</sup> <sup>(2)</sup> @ Q <sup>(2)</sup>

| Y'S MEN<br>INTERNATIONAL | ABOUT US                 | MEMBERSHIP                                           | OUR WORK               | PUBLICATIONS | TRAINING | PAYMENTS | EVENTS | JOIN US | DONATE |
|--------------------------|--------------------------|------------------------------------------------------|------------------------|--------------|----------|----------|--------|---------|--------|
|                          | Paymer<br>⊛ Pay<br>○ Pay | nt method *<br>now by credit ca<br>later (bank trans | rd<br>fer, cheque, cre | :dit card)   |          |          |        |         |        |

ここで、先ほど登録した Pay Pal が役に立ちます!

① どのやり方で

(ア) 50 スイスフランで エンダウメントフレンド
(イ) 120 スイスフランで コントリビューション アンド トリビュート
(ウ) 120 スイスフランで ポールウィリアムアレクサンダーフェロー
(エ) 240 スイスフランで ダブルポールウィリアムアレクサンダーフェロー
(オ) 1,000 スイスフランで オーナーロール会員
(カ) 1,000 スイスフランで オーナーロールクラブ

| 🗖   🔄 新しいタブ                    | × 🛛 🔏 共有メール - Alrit Clo × 🗍 🔏 共有メール - Alrit Clo × 🗎 🦨 共有メール - Alrit Clo × 🗎 🎦 :: 福岡中央ワイジ × 🛛 💎 Endowment Fund C × 🕇 🕂 | - 0    | ×   |
|--------------------------------|----------------------------------------------------------------------------------------------------|--------|-----|
| $\leftarrow$ $\rightarrow$ C a | 🗅 https://www.ysmen.org/our-work/programmes/endowment-fund/ef-contributions/ 🗚 ର୍ 🏠 🎓                                 | G 💈    |     |
|                                | ABOUT US MEMBERSHIP OUR WORK PUBLICATIONS TRAINING PAYMENTS EVENTS JOIN US                                            | DONATE | Â   |
|                                | Payment method * <ul> <li>Pay now by credit card</li> <li>Pay later (bank transfer, cheque, credit card)</li> </ul>   |        |     |
|                                | Please make a selection:                                                                                              |        |     |
|                                | Golden Book Tribute 120.00 CHF                                                                                        |        |     |
|                                | Contribution and a tribute which will be eaited and entered into the Golden Book                                      |        |     |
|                                | Paul William Alexander Fellow 120.00 CHF                                                                              |        |     |
|                                | Contributors are listed on the Paul William Alexander Fellow page in the Golden Book                                  |        |     |
|                                | Double Paul William Alexander Fellow 120.00 CHF                                                                       |        |     |
|                                | Requires previous Paul William Alexander Fellow contribution                                                          |        | - 1 |
|                                | Honour Boll Members 000 00 CHF                                                                                        |        | - 1 |
|                                | Contributors are listed on the Honour Roll Member page in the Golden Book                                             |        |     |
|                                | C Harrow Bell Clubs and our                                                                                           |        |     |
|                                | Contributing clubs are listed on the Honour Roll Club page in the Golden Book                                         |        |     |
|                                |                                                                                                    |        |     |
|                                | Endowment Friend 50.00 CHF                                                                                            |        |     |
|                                | Contributors are listed on the Endowment Friend page in the Golden Book                                               |        |     |
|                                | Total 120.00 CHF                                                                                                    |        | ^   |

12 選ぶと確認画面が出てきます。

画面の

First Name(s) 名、Last Name(s)姓、 Email Address メールアドレス Club name 所属クラブ名 を入力し ページ下部 submit をクリックします

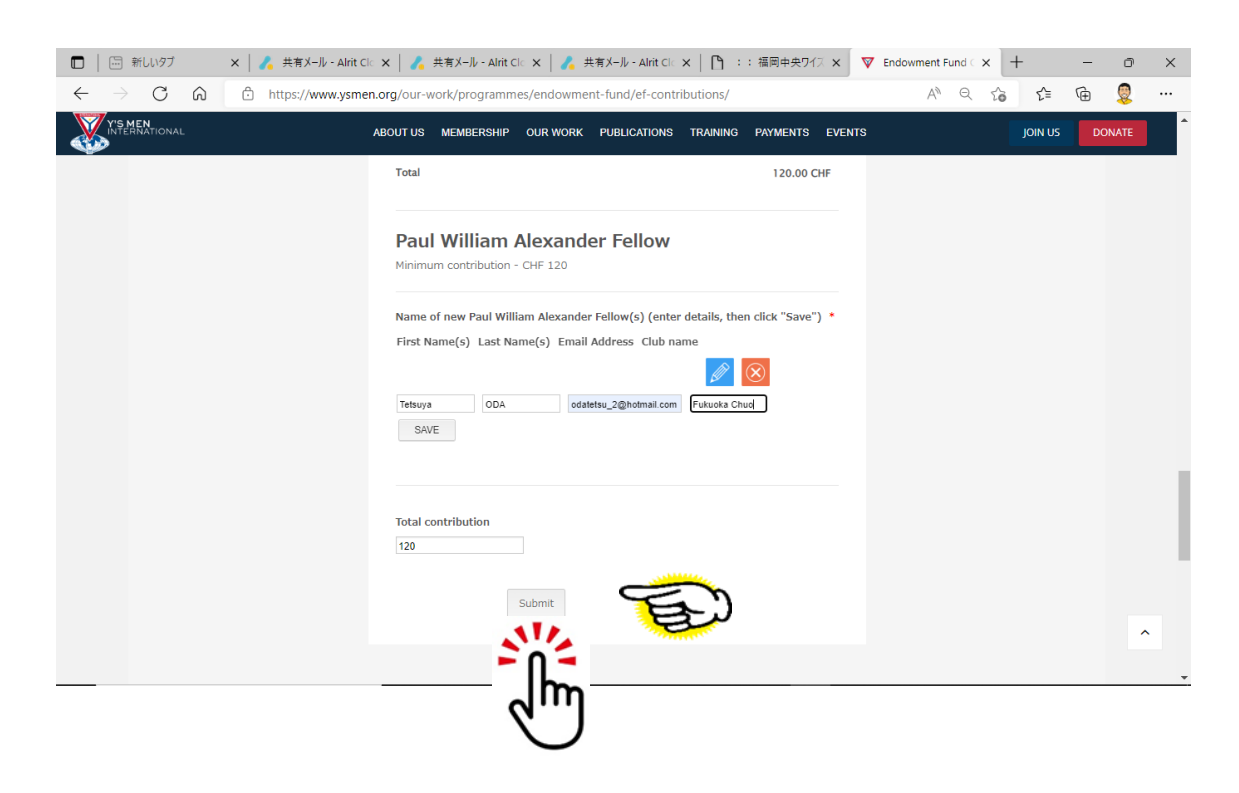

③ すると、Please wait… の後で、右上に金額が記載された PayPal の決済画面が出て きます。メールを記入したりすると、決済が終了します。

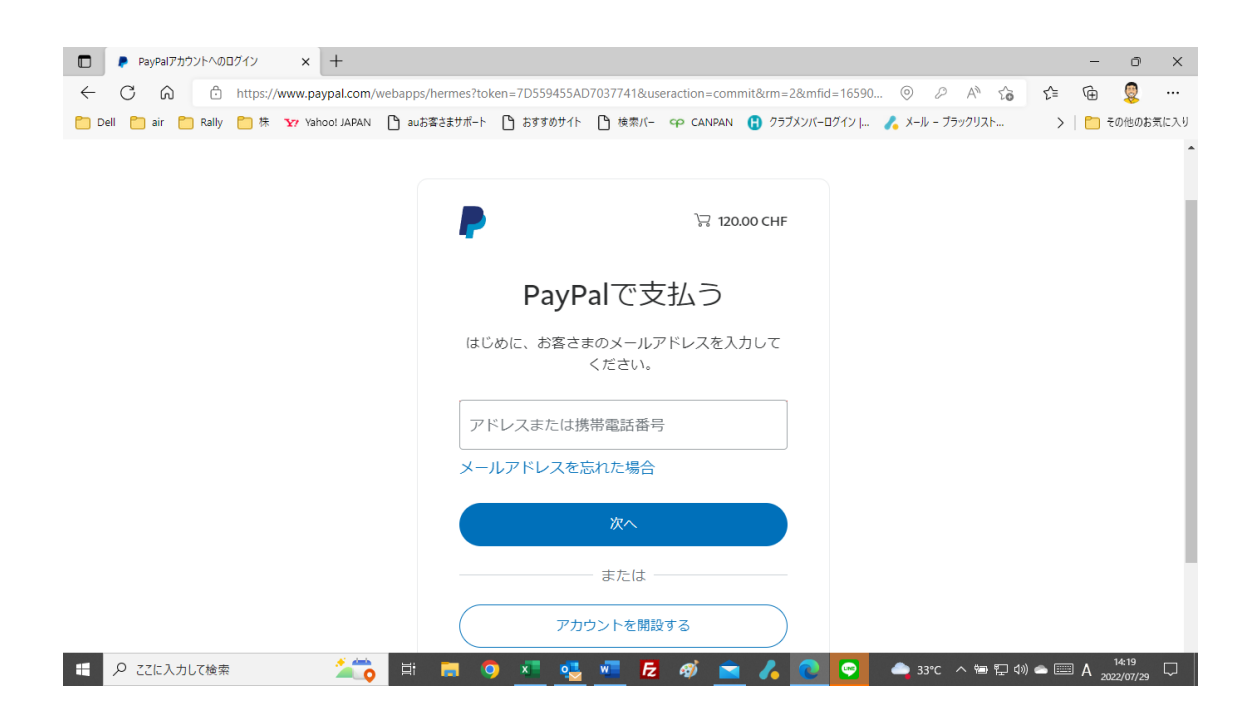

1 そして、決済金融機関 PayPal より、「支払いました」のような回答が届くようです。

| 田 前しいタブ × 人 共有メール - Alrit Clo                                 | ×   🔏 共有メール - Alrit Clo ×   🔏 共有メール - Alrit Clo ×   🎦 :: 着 | 福岡中央ワイズ 🗙 🌔 Pay       | Pal Checkout X | +  | - | đ        | ×   |
|---------------------------------------------------------------|------------------------------------------------------------|-----------------------|----------------|----|---|----------|-----|
| $\leftarrow$ $\rightarrow$ $C$ $\bigcirc$ https://www.paypal. | com/webapps/hermes?flow=1-P&ulReturn=true&token=9LL45158J0 | 030102U&useraction=co | 💿 A' to        | £≡ | œ | <b>Q</b> |     |
|                                                               | PayPal                                                     |                       |                |    |   |          | Î   |
|                                                               |                                                            |                       |                |    |   |          |     |
|                                                               | 支払額 <b>120.00 CHF</b>                                      |                       |                |    |   |          |     |
|                                                               | Y's Men Internationalに支払いました                               |                       |                |    |   |          |     |
|                                                               | i±##U ◇                                                    |                       |                |    |   |          |     |
|                                                               |                                                            |                       |                |    |   |          |     |
|                                                               | 支払方法:                                                      |                       |                |    |   |          |     |
|                                                               | AMEX-8209                                                  | 120.00 CHF            |                |    |   |          | - 1 |
|                                                               | この取引は、明細書に「PAYPAL *YSMENINTERN」と記載されます                     |                       |                |    |   |          |     |
|                                                               | 購入内容の詳細                                                    |                       |                |    |   |          |     |
|                                                               | 領収書番号: 6UD984157L650435M                                   |                       |                |    |   |          | - 1 |
|                                                               | 確認は以下に送信されます。 odatetsu_2@hotmail.com                       |                       |                |    |   |          |     |
|                                                               | お店の詳細                                                      |                       |                |    |   |          | -   |

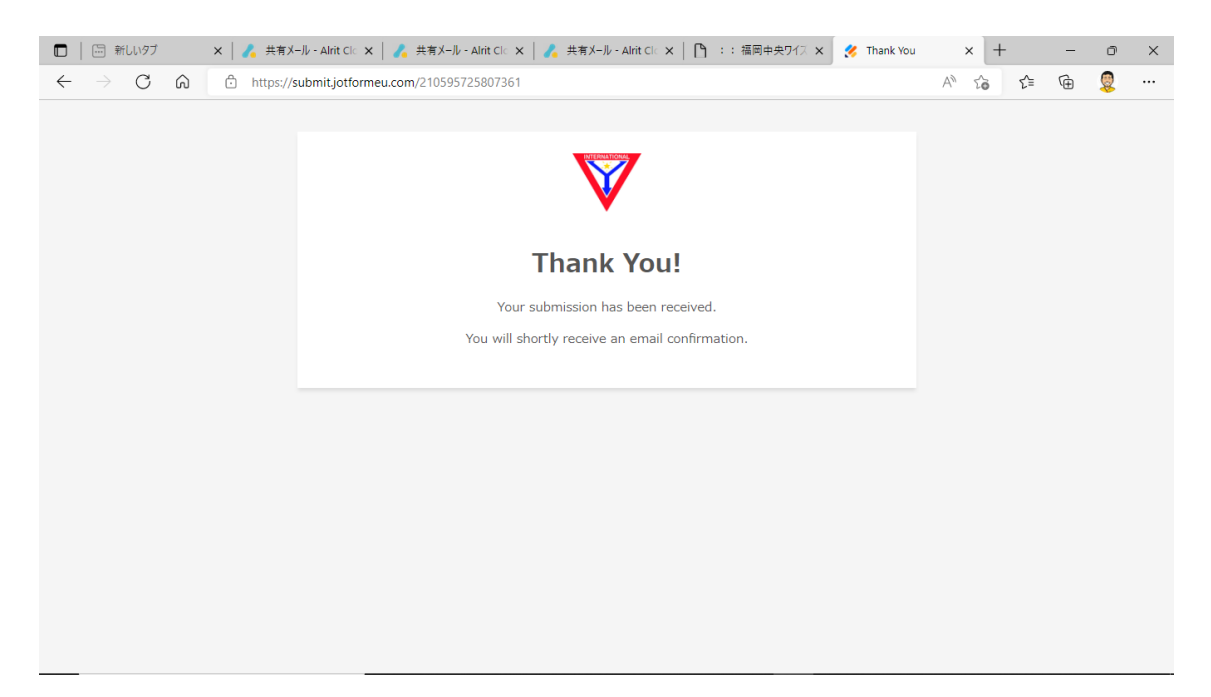

みなさん!是非お試しください!

そして、送金が済めば、「EF献金送金報告書」の提出をお願い致します。

「EF 献金送金報告書」は、 <u>http://www.ys-west.or.jp/archives/data\_format/401.doc</u> から、ダウンロードして頂けます。